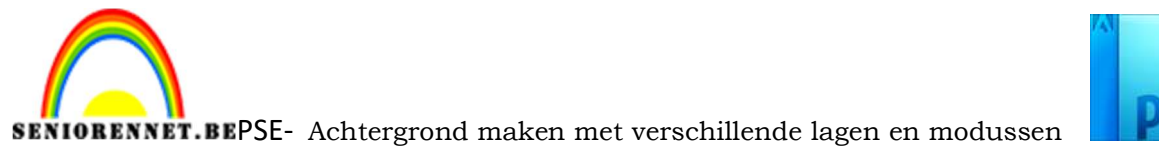

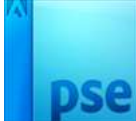

Achtergrond maken met verschillende lagen en modussen.

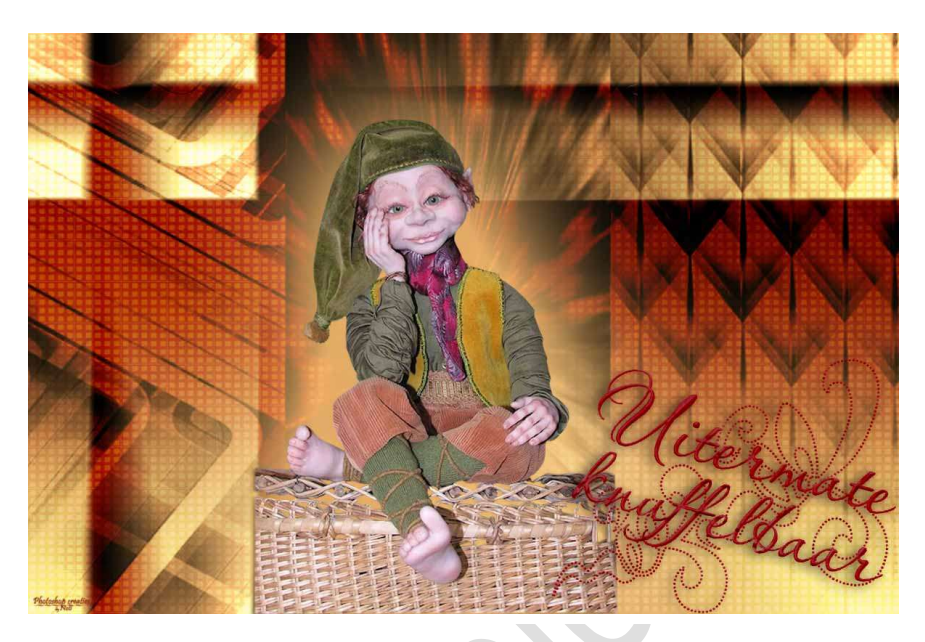

## Benodigdheden: maskers - tubes

https://drive.google.com/drive/u/0/folders/1UBLAeojjhPdMqdpe-2qMSKZj1TJyWj t

- 1. Open een nieuw document van 1200 x 800 px 72 ppi witte achtergrond
- 2. Plaats een nieuwe laag. Maak een verloop en trek deze in een bepaalde richting (hier van links naar rechts).

Voorbeeld verloop (u kan ook kleuren gebruiken)

| Verloopbewerker                  |                 | _       |
|----------------------------------|-----------------|---------|
| Voorinstelling: Standaard 🔻      | + 🗎             | *≣      |
|                                  |                 | ОК      |
|                                  |                 | Annule  |
|                                  |                 |         |
|                                  |                 |         |
| Type: refer - viscingle 100 - or | News Appropriet |         |
| The Filen A Modelend: 100 A %    | Naam: Aangepast | loevoeg |
|                                  |                 |         |
|                                  |                 | A       |
|                                  |                 | •       |
| Kleur:                           | Locatie: 6 💌 %  |         |
|                                  |                 |         |
|                                  |                 |         |
|                                  |                 |         |
|                                  |                 |         |

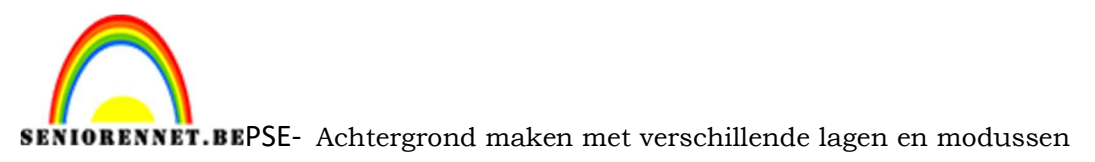

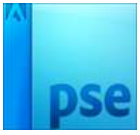

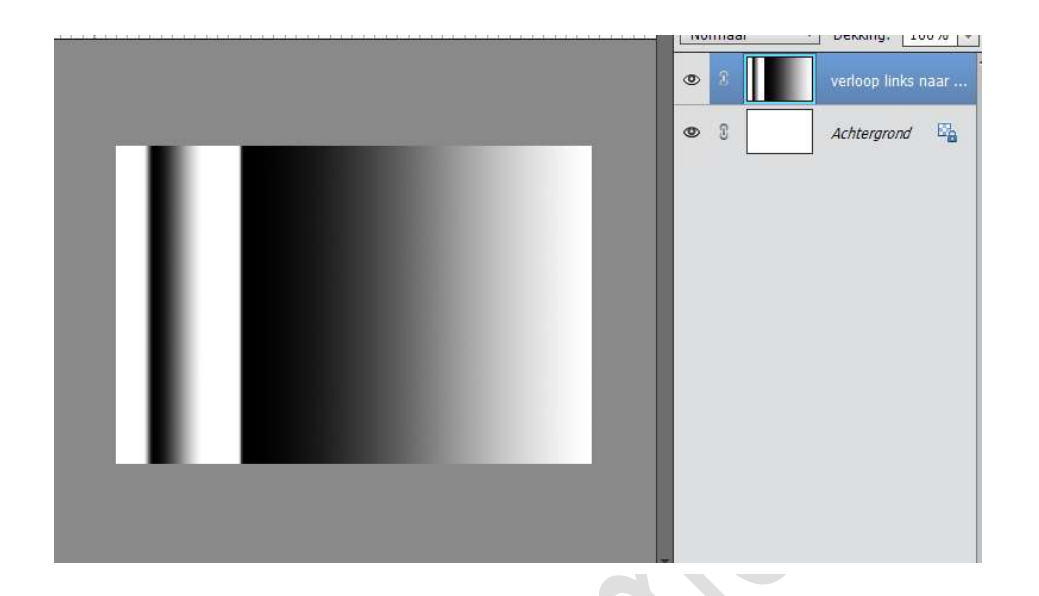

3. Plaats een nieuwe laag en trek het verloop in een andere richting (*bv. hier van boven naar onder*).

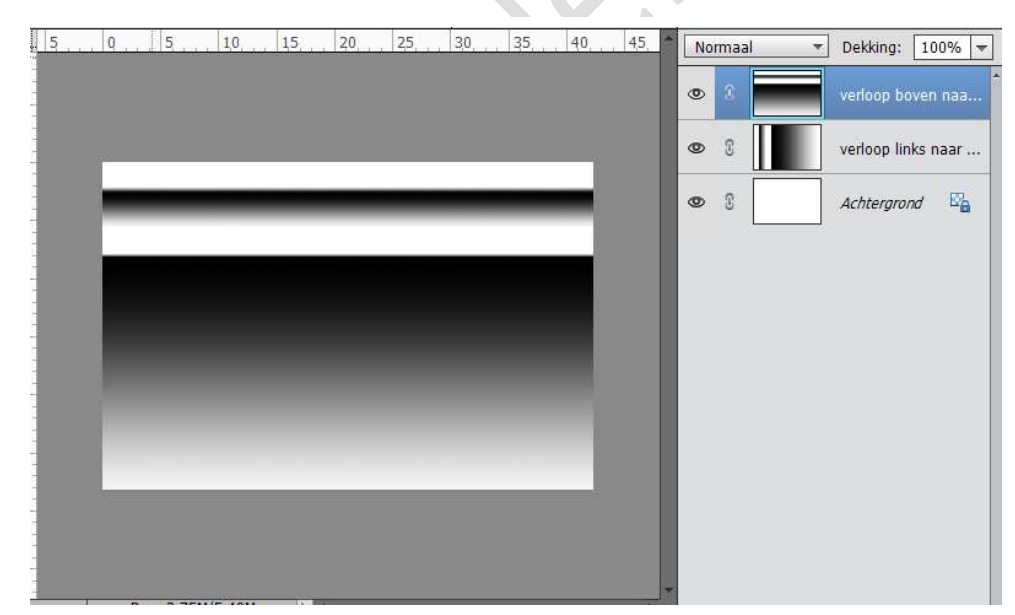

Nu zien we de onderste verloop niet meer.

Zet om deze laag een modus naar keuze, probeer verschillende uit en gebruik wat u leuk vindt.

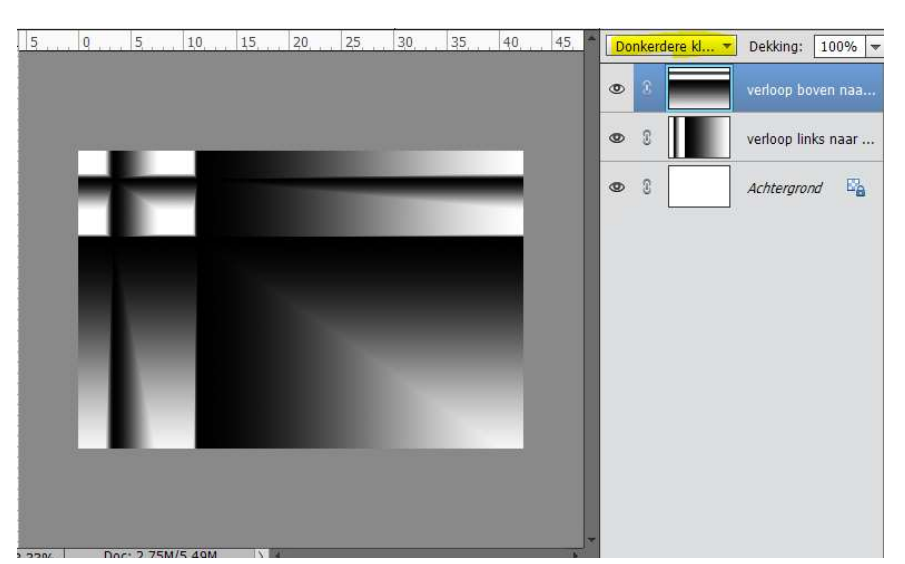

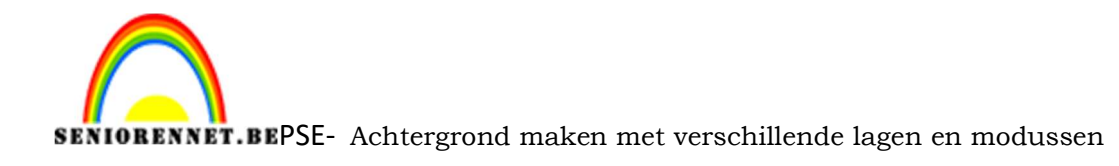

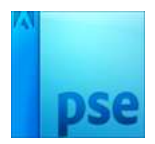

4. Open één van de maskers naar keuze. Plaats deze in werkdocument en maak deze negatief (CTRL+I).

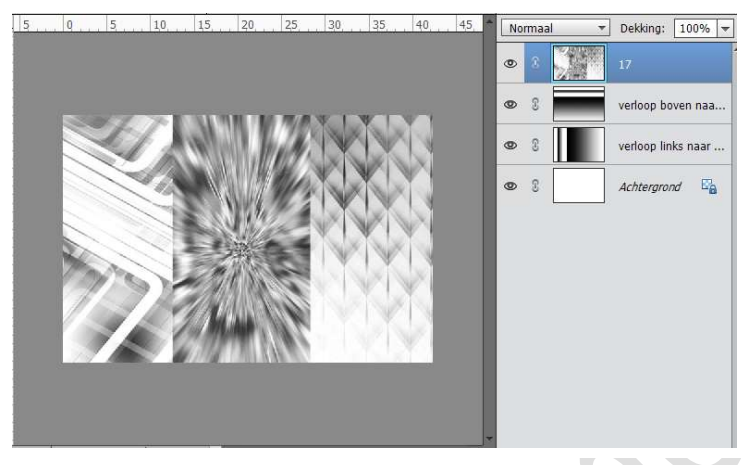

5. Plaats nu op deze laag terug een laagmodus naar keuze, zodat de onderliggende lagen terug zichtbaar worden, doe dit naar eigen keuze.

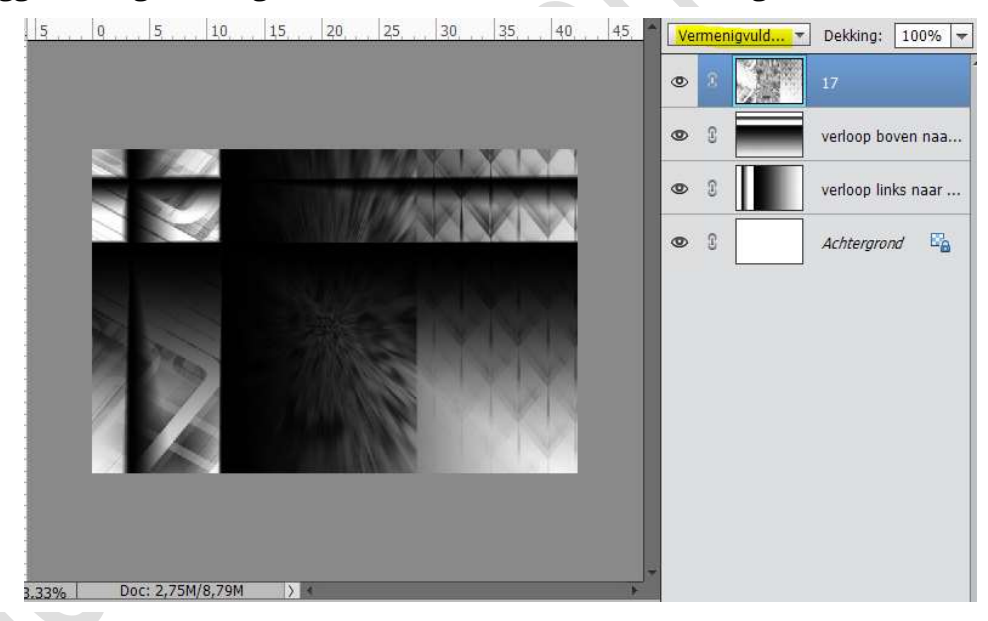

6. Plaats boven deze laag een nieuwe laag en vul deze met een volle kleur, verloop of patroon en zet een laagmodus op naar keuze.

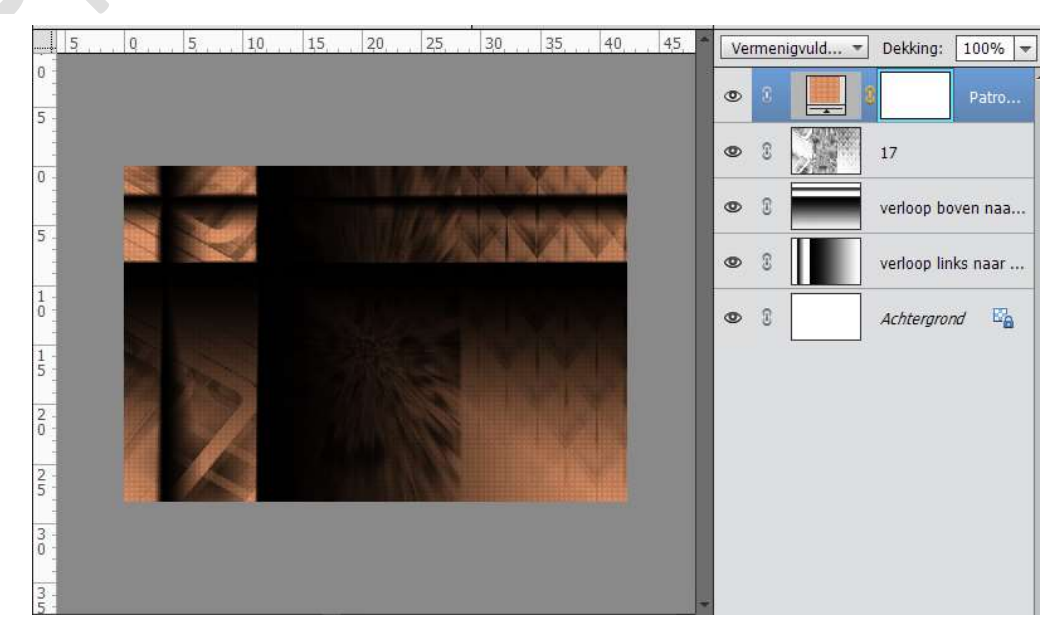

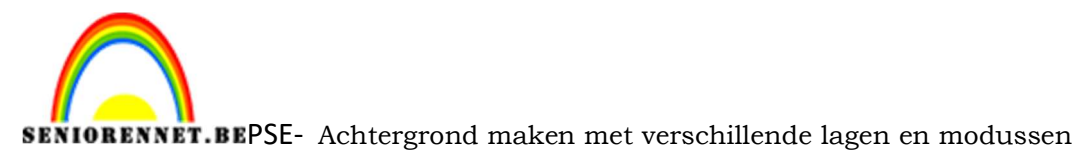

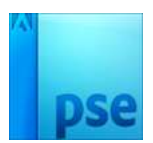

7. Verenig de bovenste laag met het masker. Plaats dan weer een laagmodus op naar keuze.

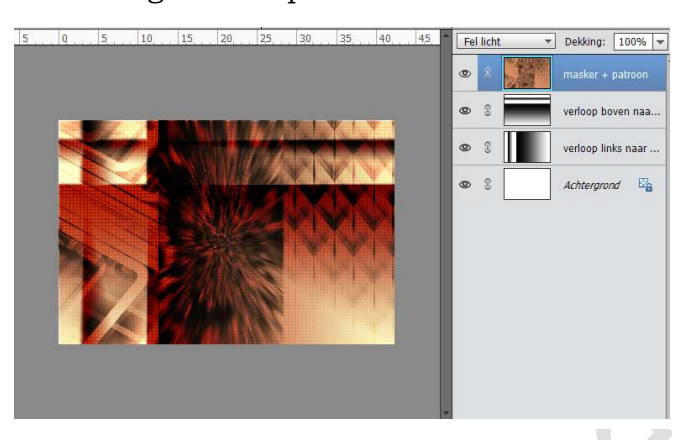

- 8. Je kan daarboven nog een fotofilter plaatsen naar keuze.
- 9. Werk af naar keuze. Plaats wat hebbedingetjes (tubes), vergeet vooral niet te schalen, schaduwen geven, slagschaduw, tekstje,.... Experimenteren is dus de boodschap Plaats je naam op werkje Sla op als PSD: max. 800 px aan langste zijde Sla op als JPEG: max. 150 kb

| .5 . 10 5 0 5 10 15 20 25                                 | 4,5 50 55 60 65 7                   | 0 7 | 5, , 80, , ) | N | ormaal | *        | Dekking:    | 100% -           |
|-----------------------------------------------------------|-------------------------------------|-----|--------------|---|--------|----------|-------------|------------------|
| [                                                         | Stijlinstelling                     | _   | ×            | ۲ | 8      | <u>6</u> | Lize-Kuk.R  | u-014 <i>f</i> × |
|                                                           | O Meer informatie over: laagstijlen |     |              | 0 | Q.     | 6        | 2           | Fotofi           |
|                                                           | Voorvertoning                       |     |              | ľ |        |          | ·           | 100011           |
|                                                           |                                     |     |              | ٩ | 3      |          | masker +    | patroon          |
|                                                           | Belichtingshoek: 20 °               |     |              | 0 | 3      |          | verloop bo  | iven naa         |
|                                                           | Slagschaduw                         |     |              | 0 | 2      |          | verloop lin | ks naar          |
|                                                           | Grootte: -O'                        | 5   | px           |   |        | <u> </u> | renoop m    |                  |
|                                                           | Afstand: -O                         | 3   | px           | ۲ | C      |          | Achtergro   | nd 🖾             |
|                                                           | Dekking:'O                          | 100 | %            |   |        |          |             |                  |
|                                                           | Sloed                               |     |              |   |        |          |             |                  |
|                                                           | 🔲 Binnen                            |     |              |   |        |          |             |                  |
|                                                           | Grootte:                            | 7   | рх           |   |        |          |             |                  |
|                                                           | Dekking: / /                        | 35  | %            |   |        |          |             |                  |
|                                                           | ✓ Buiten                            |     |              |   |        |          |             |                  |
|                                                           | Grootte: /                          | 239 | px           |   |        |          |             |                  |
|                                                           | Dekking: 'O                         | 100 | %            |   |        |          |             |                  |
|                                                           | Schuine rand                        |     |              |   |        |          |             |                  |
|                                                           | Streek                              |     |              |   |        |          |             |                  |
| an sleep om net errect op een andere positie te plaatsen. | Herstellen Annuler                  | ren | ок           |   |        |          |             |                  |
| L                                                         |                                     |     |              |   |        |          |             |                  |
|                                                           |                                     |     |              |   |        |          |             |                  |
|                                                           |                                     |     |              |   |        |          |             |                  |

Veel plezier ermee en maak leuke creaties. NOTI

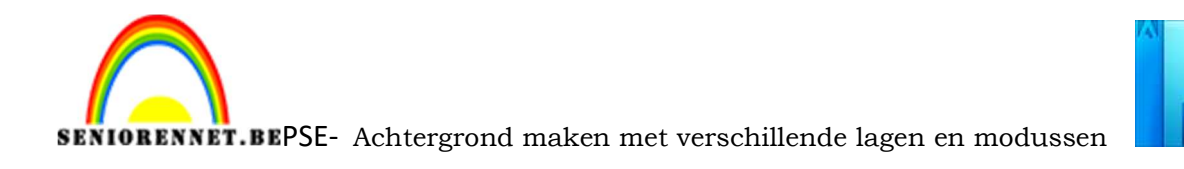

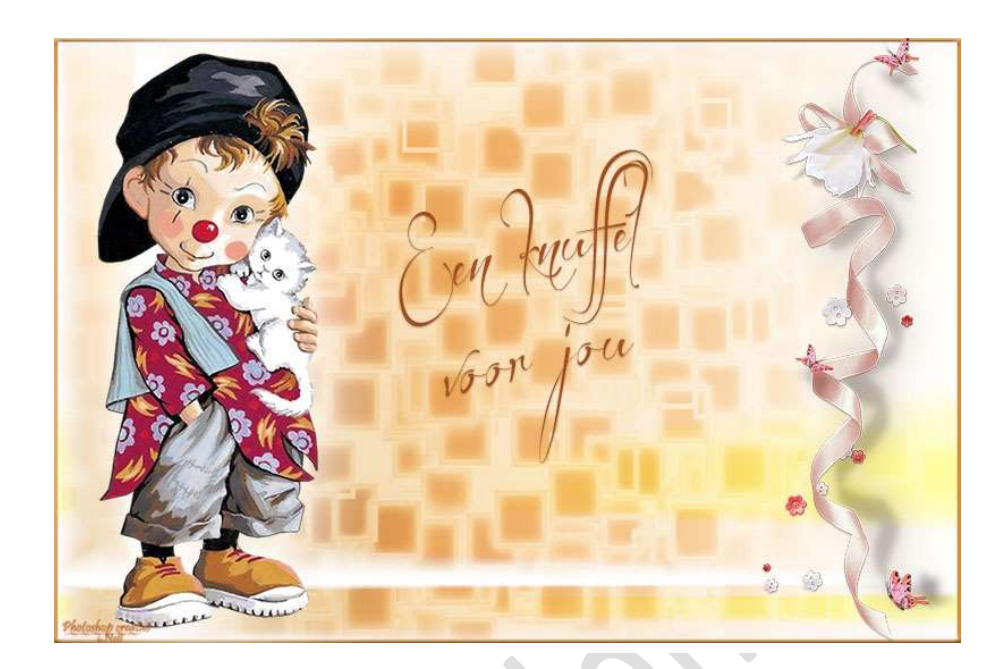

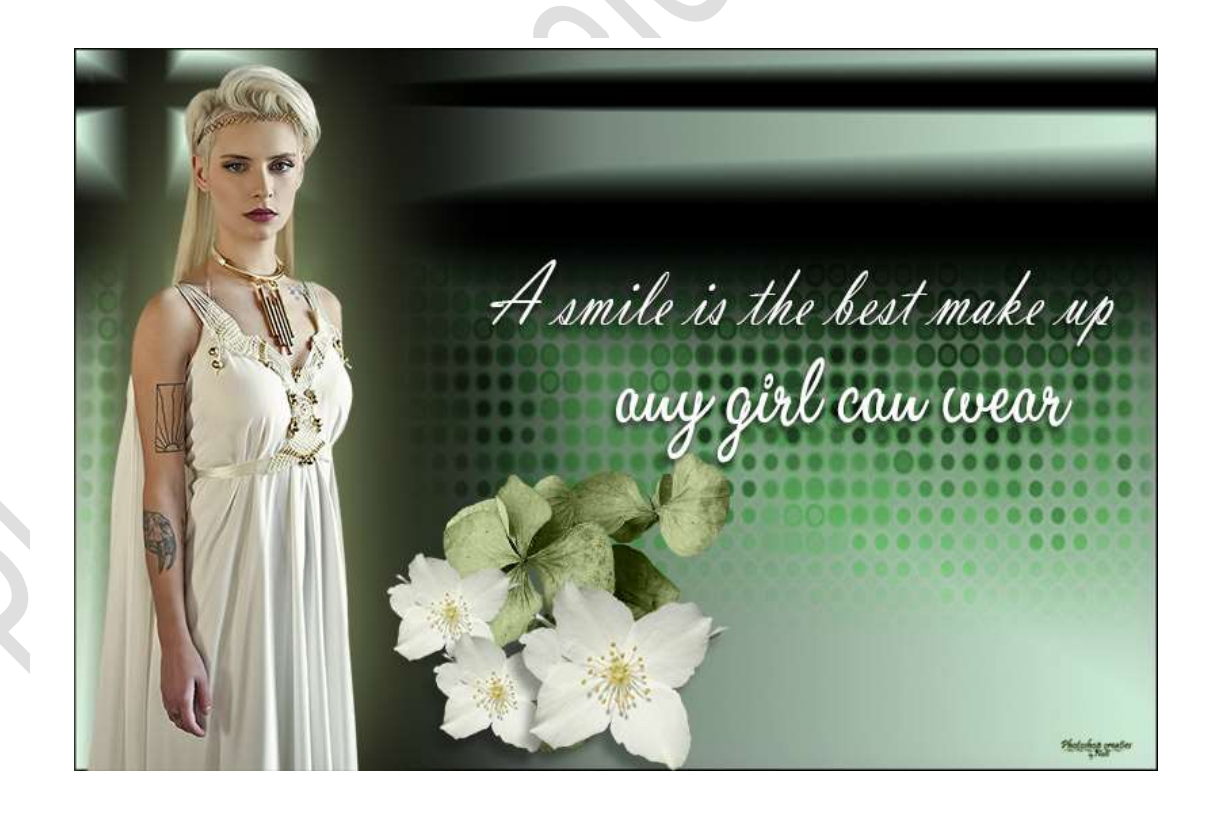